## **Processing Diversion via Catalog**

Order Managers will use this procedure to request Processing Diversion via WBSCM Catalog.

| Processing Diversion (Catalog) |                                                                                                    |                                          |
|--------------------------------|----------------------------------------------------------------------------------------------------|------------------------------------------|
| 1                              | <ul> <li>a) Find your RA's bid-awarded<br/>processors in the Approved Processors<br/>list on SquareMeals</li> <li>b) Only the product number(s) listed in the<br/>"Food Items" column are accepted by<br/>your bid-awarded processor</li> <li>c) Pick a processor for your request</li> </ul> |                                          |
| 2                              | In WBSCM, select " <b>Operations</b> " tab                                                                                                    |                                          |
| 3                              | Click "Order Management"                                                                                                    |                                          |
| 4                              | Click "Domestic Order Entry"                                                                                                    |                                          |
| 5                              | In "Product Catalog" panel, click "NSLP"                                                                                                    |                                          |
| 6                              | Click "Processing Diversion"                                                                                                    |                                          |
| 7                              | Select desired material group. (e.g. Meat, Poultry, etc.)                                                                                                    |                                          |
| 8                              | A. Click on<br>"Entitlement"                                                                                                    | B. Select " <b>Bonus</b> " if applicable |
| 9                              | Click shopping cart icon for item(s) with<br><b>Product Number(s)</b> that match products in<br>Step 1b for selected processor in Step 1c                                                                                                    |                                          |
| 10                             | Review available <b>"Delivery Date"</b> , <b>"Order By Date"</b> , and <b>"Quantity"</b> fields                                                                                                    |                                          |
| 11                             | Enter desired quantity in ' <b>Quantity</b> " column for selected delivery dates                                                                                                    |                                          |
| 12                             | Click " <b>Move to Cart</b> " once all material quantities have been entered                                                                                                    |                                          |
| 13                             | Repeat Steps 7-12 to add more materials                                                                                                    |                                          |
| 14                             | At the top of screen, click "View Cart"                                                                                                    |                                          |

## **Continue to Column 2**

## Assign Deliver-To and Submit Request

- 1 Enter reference and description in "Your Reference" and "Your Description" if desired.
- 2 Click checkbox in "Deliver-To Selection" row header
- 3 Confirm all line items have been checked
- 4 Under "Default Delivery Settings..." select the processor in Step 1c from "Deliver To" dropdown list
- 5 Click "Update" to save.
- 6 Click "Order" to submit request.
- 7 Click "**OK**" when pop-up box appears to complete transaction.
- 8 Click **"Print"** to print or save confirmation of receipt as PDF for your records.

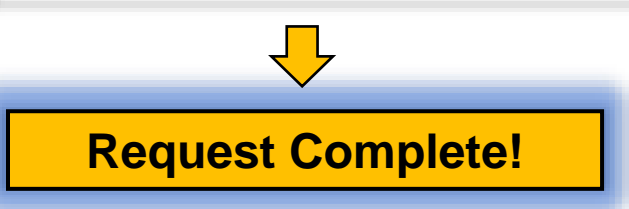

Submitting Requests to Multiple Processors: Create and submit a <u>separate</u> request for <u>each processor</u>

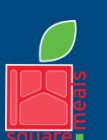

TEXAS DEPARTMENT OF AGRICULTURE

Fraud Hotline: 1-866-5-FRAUD-4 or 1-866-537-2834 | P.O. Box 12847 | Austin, TX 78711 Toll Free: (877) TEX-MEAL | For the hearing impaired: (800) 735-2989 (TTY)

Food and Nutrition Division National School Lunch Program

This product was funded by USDA. This institution is an equal opportunity provider. Updated 12/27/2022 www.SquareMeals.org